# 【Linux 学习系列三: uboot 编译下载】

2019-04-14

# 目录

| 1.引言       | 3 |
|------------|---|
| 2.官方资料下载   | 3 |
| 3.Uboot 编译 | 3 |
| 4.烧写 uboot | 9 |
| 6.结束语      |   |

KARA where the second

# 1. 引言

本篇介绍如何编译及下载 uboot 到 ARM 板子上。对于初学者有这么三个名 词,分别是 uboot、kernel 和 rootfs。这三个名词我刚开始接触是非常的困惑,现 在随着使用增多稍微有一点点感觉。大家刚开始学不用太纠结这个问题,等实际 操作一段时间就会理解了。uboot 的主要作用是用来启动 linux 内核,因为 CPU 不能直接从块设备(如 NAND/EMMC/SD 卡)中执行代码,需要把块设备中的程序 复制到内存中,而复制之前还需要进行很多初始化工作,如时钟、串口等;要想 让 CPU 启动 linux 内核,只能通过另外的程序,进行必要的初始化工作,再把 linux 内核中代码复制到内存中,并执行这块内存中的代码,即可启动 linux 内核;一 般情况下,我们把 linux 镜像储存在块设备中如 SD 卡、Nandflash 等块设备中, 首先执行 uboot 代码,在 uboot 中把块设备中的内核代码复制到某内存地址处, 然后再执行这个地址,即可启动内核。

# 2. 官方资料下载

针对某一款具体的芯片,我建议从该芯片原厂那里拿到官方的资料,因为官方的资料会不断的更新同时也更有权威性,NUC972的官方 bsp 资料位于: https://github.com/OpenNuvoton/ARM7-ARM9-Family

我们先把 Uboot: <u>https://github.com/OpenNuvoton/NUC970\_U-Boot\_v2016.11</u> 下载下来,最简单的方法就是直接点击 Clone or download - Download Zip 文 件。

| OpenNuvoton / NUC970_U                                                                                                    | -Boot_v2016.11                                                   | • Wate                                                       | th▼ 11 1                                                            | r Star 8 Y Fork 1                                                                       |
|----------------------------------------------------------------------------------------------------|------------------------------------------------------------------|--------------------------------------------------------------|---------------------------------------------------------------------|-----------------------------------------------------------------------------------------|
| <> Code ① Issues 0 ♀ ♀ Pu                                                                                                    | Il requests 0 🔢 Projects 0 📰 Wiki                                | Insights                                                     |                                                                     |                                                                                         |
| -Boot v2016.11 for NUC970, N9                                                                                                    | H30, and NUC980                                                  |                                                              |                                                                     |                                                                                         |
| 65 commits                                                                                                    | ₽1 branch                                                        | ♥ 0 releases                                                 | <b>11</b> F                                                         | etching contributors                                                                    |
| •                                                                                                    | 5                                                                |                                                              | _                                                                   | 2                                                                                       |
|                                                                                                    | v                                                                |                                                              | _                                                                   |                                                                                         |
| Branch: master 🔻 New pull request                                                                                                    |                                                                  | Create new file Up                                           | load files Find                                                     | File Clone or download                                                                  |
| Branch: master   New pull request  Convergence Add XTX SPI NOR a                                                                                                    | nd SPI NAND flash support                                        | Create new file Up<br>Clone wit                              | load files Find                                                     | File Clone or download                                                                  |
| Branch: master  New pull request Kontext Context Nor a  Licenses                                                                                                    | nd SPI NAND flash support                                        | Create new file Up<br>Clone wit                              | load files Find<br>th HTTPS ③<br>heckout with SVI                   | File Clone or download<br>Use SSH<br>N using the web URL.                               |
| Branch: master  New pull request Convergence of the second state of the second state o | nd SPI NAND flash support                                        | Create new file Up<br>Clone wit<br>Use Git or c<br>https://g | load files Find<br>th HTTPS ③<br>heckout with SVI                   | File Clone or download Use SSH<br>Use SSH<br>N using the web URL.<br>Nuvoton/NUC970_U-I |
| Branch: master  New pull request Conveng-nuvoton Add XTX SPI NOR a Licenses api api arch                                                                                                    | nd SPI NAND flash support<br>U-Boot v2016.11 with NUC970 support | Create new file Up<br>Clone wit<br>Use Git or C<br>https://g | load files Find<br>h HTTPS ③<br>heckout with SVI<br>sithub.com/Open | File Clone or download d<br>Use SSH<br>N using the web URL.<br>Nuvoton/NUC978_U-I È     |

3. Uboot 编译

步骤 1: 在虚拟机~/nuc972 目录下,新建 uboot 文件夹

topsemic@topsemic-virtual-machine:~/nuc972\$ mkdir uboot
topsemic@topsemic-virtual-machine:~/nuc972\$

步骤 2:将 windows 下载的 NUC970\_U-Boot\_v2016.11-master.zip 放到虚拟机

上述目录

topsemic@topsemic-virtual-machine:~/nuc972/uboot\$ ls
NUC970\_U-Boot\_v2016.11-master.zip
topsemic@topsemic-virtual-machine:~/nuc972/uboot\$

步骤 3: 解压 NUC970\_U-Boot\_v2016.11-master.zip 文件

topsemic@topsemic-virtual-machine:~/nuc972/uboot\$ unzip NUC970\_U-Boot\_v2016. aster.zip

步骤 4: 进入到 NUC970\_U-Boot\_v2016.11-master 目录,编译前先 source

/home/topsemic/nuc972/toolchain/environment.sh

输入 make, 先编译下试试, 提示以下错误:

make:arm-linux-gcc: 命令未找到

topsemic@topsemic-virtual-machine:~/nuc972/uboot/NUC970\_U-Boot\_v2016.11-master\$ make make: arm-linux-gcc: 命令未找到 /bin/sh: 1: arm-linux-gcc: not found dirname: 缺少操作数 Try 'dirname --help' for more information.

我们要看下 Makefile, 原因是 Makefile 中 CROSS\_COMPILE 设置的问题,

需要修改下, 改成我们装的交叉编译链,

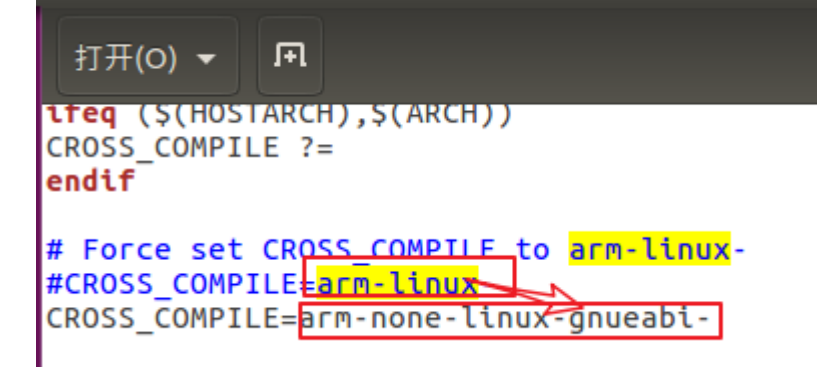

再次编译,提示如下错误:

topsemic@topsemic-virtual-machine:~/nuc972/uboot/NUC970\_U-Boot\_v2016.11-master\$
make
scripts/kconfig/conf --silentoldconfig Kconfig
\*\*\*
\*\*\* Configuration file ".config" not found!
\*\*\*
\*\*\* Please run some configurator (e.g. "make oldconfig" or
\*\*\* "make menuconfig" or "make xconfig").
\*\*\*
scripts/kconfig/Makefile:46: recipe for target 'silentoldconfig' failed
make[2]: \*\*\* [silentoldconfig] Error 1
Makefile:482: recipe for target 'silentoldconfig' failed
make[1]: \*\*\* [silentoldconfig] Error 2
make: \*\*\* No rule to make target 'include/config/auto.conf', needed by 'include,
config/uboot.release'。 停止。

提示我们没有.config 文件,让我们输入 make oldconfig 或者 make menuconfig 或

者 make xconfig

我们先 make menuconfig 试试, 输入 make menuconfig, 又提示错误了

```
topsemic@topsemic-virtual-machine:~/nuc972/uboot/NUC970_U-Boot_v2016.11-master$
make menuconfig
HOSTCC scripts/kconfig/mconf.o
In file included from scripts/kconfig/mconf.c:23:0:
scripts/kconfig/lxdialog/dialog.h:26:20: fatal error: curses.h: 没有那个文件或目录
compilation terminated.
scripts/Makefile.host:116: recipe for target 'scripts/kconfig/mconf.o' failed
make[1]: *** [scripts/kconfig/mconf.o] Error 1
Makefile:482: recipe for target 'menuconfig' failed
make: *** [menuconfig] Error 2
topsemic@topsemic-virtual-machine:~/nuc972/uboot/NUC970_U-Boot_v2016.11-master$
```

我们上网百度查一下,是缺少 libncurses5-dev 库的原因,安装一下,

sudo apt-get install libncurses5-dev,

```
topsemic@topsemic-virtual-machine:~/nuc972/uboot/NUC970_U-Boot_v2016.11-masterS
sudo apt-get install libncurses5-dev
[sudo] topsemic 的密码:
正在读取软件包列表...完成
正在分析软件包列依赖关系树
正在读取状态信息...完成
将会同时安装下列软件:
libtinfo-dev
建议安装:
ncurses-doc
下列【新】软件包将被安装:
libncurses5-dev libtinfo-dev
升级了 0 个软件包,新安装了 2 个软件包,要卸载 0 个软件包,有 259 个软件包未被升级。
需要下载 252 kB 的归档。
解压缩后会消耗 1,461 kB 的额外空间。
您希望继续执行吗? [Y/n] Y
获取:1 http://cn.archive.ubuntu.com/ubuntu xenial/main amd64 libtinfo-dev amd64
6.0+20160213-1ubuntu1 [77.4 kB]
获取:2 http://cn.archive.ubuntu.com/ubuntu xenial/main amd64 libncurses5-dev am
64 6.0+20160213-1ubuntu1 [175 kB]
已下载 252 kB, 耗时 4秒 (51.3 kB/s)
```

再一次输入 make menuconfig, 过一会弹出了如下界面:

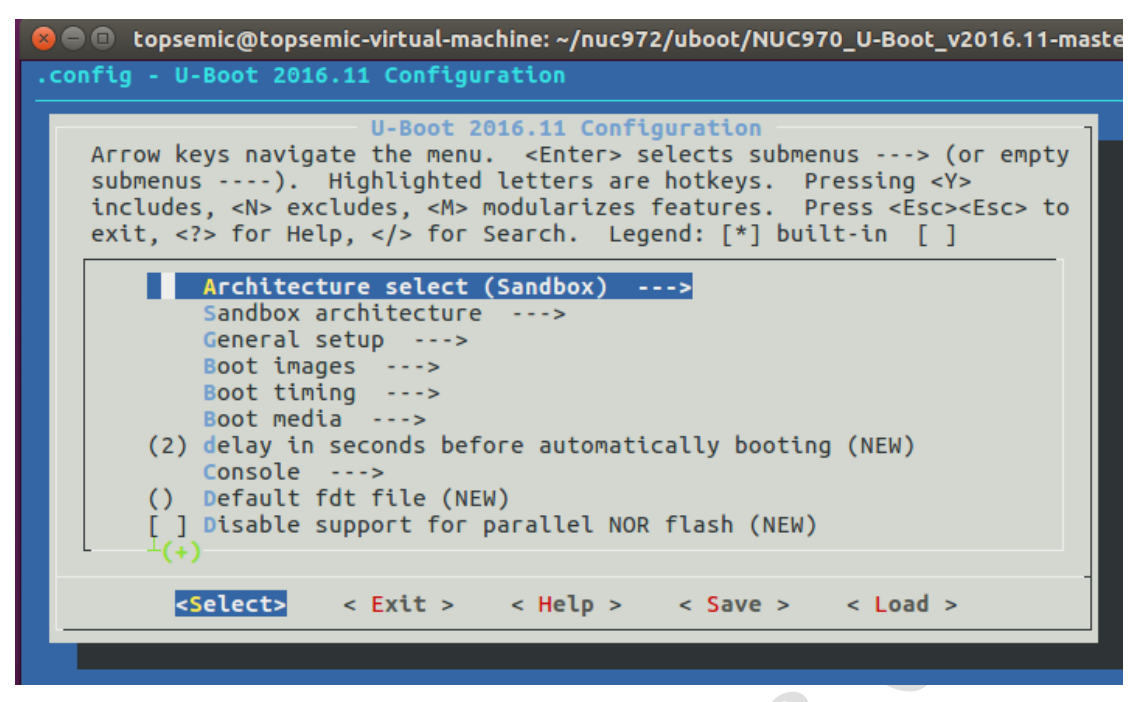

这就表示 make menuconfig 执行成功了。

这是一个图像化的配置界面,可以用来配置 uboot 里的各种参数。我们使用键盘 方向键向右移动到 Save,按 Enter 键我们先保存下试试。

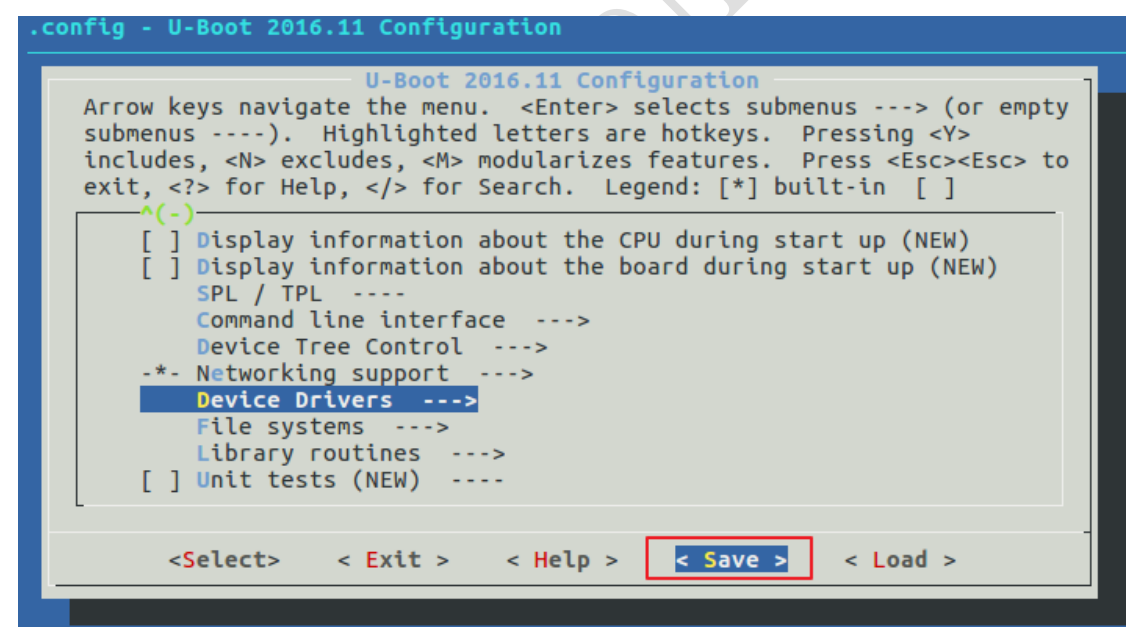

在下图弹出的 OK 上按 Enter 键保存

| .config - U-I | Boot 2016.11 Configuration                                                                          |
|---------------|----------------------------------------------------------------------------------------------------|
|               |                                                                                                    |
|               |                                                                                                    |
|               |                                                                                                    |
|               | Enter a filename to which this configuration should be saved as an alternate. Leave blank to abort. |
|               | .config                                                                                             |
|               |                                                                                                    |
|               | < Ok > < Help >                                                                                     |
| -             |                                                                                                    |
|               |                                                                                                    |
|               |                                                                                                    |

## 再 Exit 就行了

| .config - U-Boot 2016.11 Configuration                                                                                                    |                                           |
|----------------------------------------------------------------------------------------------------|-------------------------------------------|
|                                                                                                    |                                           |
|                                                                                                    |                                           |
|                                                                                                    |                                           |
|                                                                                                    |                                           |
|                                                                                                    |                                           |
|                                                                                                    |                                           |
| configuration written to config                                                                                                    |                                           |
|                                                                                                    |                                           |
| (100)                                                                                                    | 6) -                                      |
| <pre>&lt; Exit &gt;</pre>                                                                                                    |                                           |
|                                                                                                    |                                           |
|                                                                                                    |                                           |
|                                                                                                    |                                           |
| U-Boot 2016.11 Configuration<br>Arrow keys navigate the menu. <enter> selects submenus&gt; submenus&gt;. Highlighted letters are hotkeys. Pressing &lt;<br/>includes, <n> excludes, <m> modularizes features. Press <esc<br>exit, <? > for Help,  for Search. Legend: [*] built-in [</esc<br></m></n></enter> | (or empty<br>Y><br>> <esc> to<br/>]</esc> |
|                                                                                                    |                                           |
| Sandbox architecture>                                                                                                    |                                           |
| General setup>                                                                                                    |                                           |
| Boot images>                                                                                                    |                                           |
| Boot media>                                                                                                    |                                           |
| (2) delay in seconds before automatically booting                                                                                                    |                                           |
| Console>                                                                                                    |                                           |
| [] Disable support for parallel NOR flash                                                                                                    |                                           |
|                                                                                                    |                                           |
| <pre><select> &lt; Exit &gt; &lt; Help &gt; &lt; Save &gt; &lt; Load :</select></pre>                                                                                                    | >                                         |
|                                                                                                    |                                           |

最后 Exit 即可。这样就生成了.config 文件。

注意.config 文件是个隐藏文件(以.开头的都是隐藏文件), 需要 ls -a 才能看到

| ls -a       |            |            |
|-------------|------------|------------|
|             | configs    | Kconfig    |
|             | disk       | lib        |
| api         | doc        | Licenses   |
| arch        | drivers    | .mailmap   |
| board       | dts        | MAINTAINER |
| cmd         | examples   | Makefile   |
| common      | fs         | net        |
| .config     | .gitignore | post       |
| contig.mk   | include    | README     |
| .config.old | Kbuild     | scripts    |

这时再次输入 make

| make   |                                             |
|--------|---------------------------------------------|
| script | ts/kconfig/confsilentoldconfig Kconfig      |
| CHK    | include/config.h                            |
| UPD    | include/config.h                            |
| CFG    | u-boot.cfg                                  |
| GEN    | include/autoconf.mk                         |
| GEN    | include/autoconf.mk.dep                     |
| make:  | sdl-config: 命令未找到                           |
| make:  | sdl-config: 命令未找到                           |
| СНК    | include/config/uboot.release                |
| UPD    | include/config/uboot.release                |
| make:  | sdl-config: 命令耒找到                           |
| СНК    | include/generated/version autogenerated.h   |
| UPD    | include/generated/version_autogenerated.h   |
| make:  | sdl-config: 命令未找到                           |
| СНК    | include/generated/timestamp autogenerated.h |
| UPD    | include/generated/timestamp_autogenerated.h |
| make:  | sdl-config: 命令未找到                           |
| make:  | sdl-config: 命令未找到                           |

又提示了错误,我们猜测可能是 config 文件不对,我们用 nuc972 相关的配置, 输入 make nuc970\_defconfig,其实这个 nuc970\_deconfig 是个文件,在 configs 目 录中,打开看下,里面就是一些配置选项。关于 uboot 里这些参数的定义,大家 可以参考《NUC970 Linux BSP User Manual CHT.pdf》4.1 节介绍。

```
topsemic@topsemic-virtual-machine:~/nuc972/uboot/NUC970_U-Boot_v2016.11-master$
make nuc970_defconfig
#
# configuration written to .config
#
```

再次 make, 成功, 生成 u-boot.bin (在 uboot 根目录下)和 u-boot-spl.bin(uboot 根目录的 spl 文件夹里)

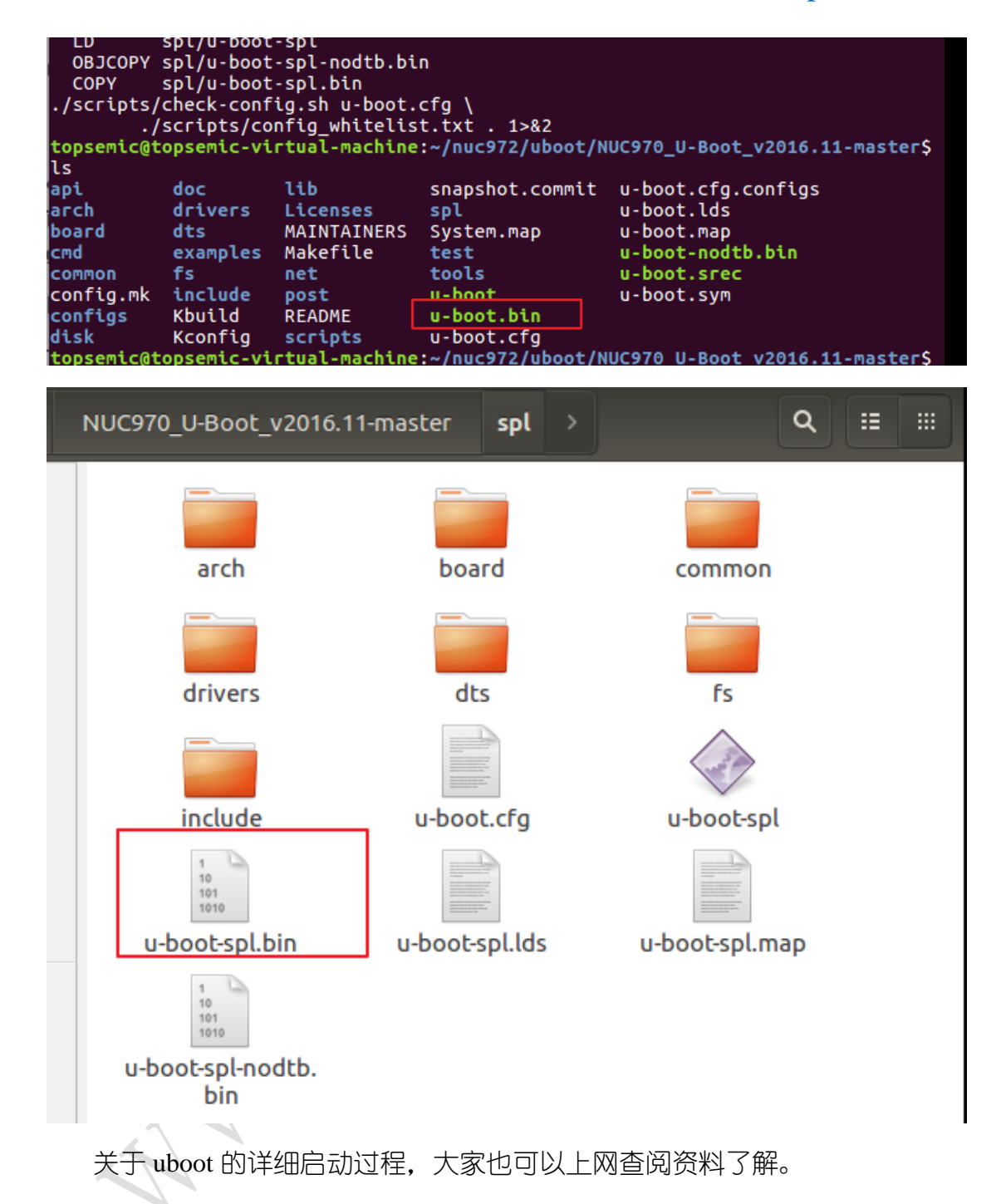

### 4. 烧写 uboot

既然已经成功编译 uboot, 那么我们烧写到板子里看看能否运行吧。烧写前 准备工作:

在 Windows 上线安装 WinUSB4NuVCOM\_NUC970.exe, 这是一个驱动, 具体安装步骤参考《NUC970 Linux Quick Start Guide CHT.pdf》中 3.1 节介绍, 此文档在百度网盘里。

📲 exit

1) 板子上会有跳线帽或者拨码开关,将其置于 usb 下载模式,连接 usb 到电脑,给板子上电

2) 打开 NuWriter.exe,

| nuvoTo        | on Nu-Wri     | ter v1.0         | X                | ]             |       |          |                          |
|---------------|---------------|------------------|------------------|---------------|-------|----------|--------------------------|
| nu            | JVO           | Ton              |                  |               |       |          |                          |
| Sele          | ct target chi | p:               |                  |               |       |          |                          |
| NU            | C970 series   |                  | -                |               |       |          |                          |
| Sele          | et DDR par    | ameter :         |                  |               |       |          |                          |
| NU            | C972DF62Y     | .ini             | -                |               |       |          |                          |
|               | Quit          | tinue            | tinue(5)         |               | テルマル  |          | - C                      |
| 因力打           | 龙的权于          | 5里原米有            | ∃ uboot,         | kernel,       | 人件糸鈗, | 我先 Era   | se $- \upharpoonright$ : |
| nuvoTon N     | u-Writer v    | 1.0              |                  |               |       |          |                          |
| זטעכ          | ото           |                  |                  |               |       |          |                          |
| 2017/07/13-V0 | 11            |                  |                  |               |       |          |                          |
| Choose type : | NAND          | ▼ DI             | DR Init : NUC    | :972DF62Y.ini |       | Connecte | ed 🔷 🔶 Re-Connect        |
| NAND          |               |                  |                  |               |       |          |                          |
| Name          | Туре          | nuvoTon Nu-W     | Vriter - Frase   | Parameters    |       | ×        | 1                        |
|               |               | Erase All        | ) Erase as bello | w             |       |          | pot 🔿 Pack               |
|               |               | Erase Size :     | Start: 176       | blocks        |       |          | 🔲 Enable                 |
|               |               |                  | Length : 128     | blocks        |       | -        |                          |
|               |               | 1 block is 0x200 | )00 bytes        |               | ОК    | Cancel   |                          |
|               |               |                  |                  |               |       |          |                          |

3) 将上面生成的 u-boot-spl.bin 放进来

Ш

•

Alignment : 0x20000

|                                                   | NAND                              |                   | 🝷 DDR Init                 | t: NU                   | IC972DF62Y.ini Connected Connected                                                                                                    |
|---------------------------------------------------|-----------------------------------|-------------------|----------------------------|-------------------------|----------------------------------------------------------------------------------------------------|
| Name                                              | Туре                              | Start             | End                        | Block                   | Parameters<br>Image Name : u-boot-spl                                                                                                    |
|                                                   |                                   |                   |                            |                         | Image Type : O Data O Environment O uBoot O Pack                                                                                                    |
|                                                   |                                   |                   |                            |                         | Image execute address : Dx 200                                                                                                    |
|                                                   |                                   |                   |                            |                         | Image start offset : 0x 0                                                                                                    |
| •                                                 |                                   |                   |                            | •                       | 👱 Burn 🗠 Verify 🛕 Read 🖻 Erase                                                                                                    |
| Alignment                                         | : 0x20000                         |                   |                            |                         |                                                                                                    |
|                                                   |                                   |                   |                            |                         | 📲 EXIT                                                                                                    |
| 录成功                                               | 后显示                               |                   |                            |                         | • • • •                                                                                                    |
| 录成功<br>hoose type :                               | 后显示<br>NAND                       | :                 | ▼ DDR Ini                  | it: NL                  | JC972DF62Y.ini Connected • Re-Connect                                                                                                    |
| 录成功<br>hoose type :<br>NAND                       | 后显示<br>NAND                       |                   | DDR Ini                    | it: NL                  | JC972DF62Y.ini Connected Re-Connec                                                                                                    |
| 录成功<br>hoose type :<br>NAND<br>Name<br>u-boot-spl | 后显示<br>NAND<br>Type<br>uBOOT      | Start<br>0x0      | DDR Ini     End     0x4218 | it : NL<br>Block<br>0x4 | JC972DF62Y.ini Connected Re-Connected Parameters Image Name : u-boot-spl                                                                                                    |
| 录成功<br>hoose type :<br>NAND<br>Name<br>u-boot-spl | 后显示<br>NAND<br>Type<br>uBOOT      | Start<br>0x0      | DDR Ini     End     0x4218 | it: NL<br>Block<br>0x4  | JC972DF62Y.ini Connected Re-Connect<br>Parameters<br>Image Name : u-boot-spl<br>umage Type : O Data O Environment O uBoot O Pack                                                                                                    |
| 录成功<br>hoose type :<br>NAND<br>Name<br>u-boot-spl | 后显示<br>NAND<br>Type<br>uBOOT      | :<br>Start<br>0x0 | DDR Ini     End     0x4218 | it : NL<br>Block<br>0x4 | JC972DF62Y.ini Connected Re-Connect<br>Parameters<br>Image Name : u-boot-spl<br>Image Type : O Data O Environment O uBoot O Pack<br>Image encrypt : Enable                                                                                                    |
| 录成功<br>hoose type :<br>NAND<br>Name<br>u-boot-spl | 后显示<br>NAND<br>Type<br>uBOOT      | Start<br>0x0      | DDR Ini     End     0x4218 | it : NU<br>Block<br>0x4 | JC972DF62Y.ini Connected Re-Connect<br>Parameters<br>Image Name : U-boot-spl<br>Lonage Type : Data Environment OuBoot Pack<br>Image encrypt : Enable<br>Image execute address : 0x 200                                                                                                    |
| 录成功<br>hoose type :<br>NAND<br>Name<br>u-boot-spl | 后显示<br>NAND<br>Type<br>uBOOT      | Start<br>0x0      | DDR Ini     End     0x4218 | it : NL<br>Block<br>0x4 | JC972DF62Y.ini Connected Re-Connect<br>Parameters<br>Image Name : U-boot-spl<br>Latage Type : Data Environment O uBoot Pack<br>Image encrypt : Enable<br>Image execute address : 0x 200<br>Image start offset : 0x 0                                                                                                  |
| 录成功<br>hoose type :<br>NAND<br>Name<br>u-boot-spl | 后显示<br>NAND<br>Type<br>uBOOT      | Start<br>0x0      | DDR Ini     End     0x4218 | it : NL<br>Block<br>0x4 | JC972DF62Y.ini Connected Re-Connect<br>Parameters<br>Image Name : u-boot-spl<br>Unage Type : Data Environment @ uBoot Pack<br>Image encrypt : Enable<br>Image execute address : 0x 200<br>Image start offset : 0x 0<br>Enable Enable                                                                                  |
| 录成功<br>hoose type :<br>NAND<br>Name<br>u-boot-spl | 后显示<br>NAND<br>uBOOT<br>: 0×20000 | Start<br>0x0      | DDR Ini     End     0x4218 | it : NL<br>Block<br>0x4 | JC972DF62Y.ini Connected Re-Connect<br>Parameters<br>Image Name : u-boot-spl<br>Lanage Type : Data Environment uBoot Pack<br>Image encrypt : Enable<br>Image execute address : 0x 200<br>Image start offset : 0x 0<br>Enable<br>Image start offset : 0x 0<br>Enable<br>Image start offset : 0x 0<br>Enable            |
| 录成功<br>hoose type :<br>NAND<br>Name<br>u-boot-spl | 后显示<br>NAND<br>uBOOT              | Start<br>0x0      | DDR Ini     End     0x4218 | it : NL<br>Block<br>0x4 | JC972DF62Y.ini Connected Re-Connect<br>Parameters<br>mage Name : u-boot-spl<br>image Type : Data Environment © uBoot Pack<br>Image encrypt : Enable<br>Image execute address : 0x 200<br>Image start offset : 0x 0<br>Enable Erase<br>Secure 200<br>Image start offset : 0x 0<br>Enable Erase<br>Enable Erase<br>Exit |

| Choose type : | NAND    |          | DDB Init | · NI  | IC972DF62Y.ini Connected Generation              |
|---------------|---------|----------|----------|-------|--------------------------------------------------|
| NAND          |         |          |          |       |                                                  |
| Name          | Туре    | Start    | End      | Block | Parameters                                       |
| u-boot        | DATA    | 0x100000 | 0x163b74 | 0x4   |                                                  |
| u-boot-spl    | uBOOT   | 0x0      | 0x4218   | 0x4   | Image Type : 💿 Data 🔘 Environment 🔘 uBoot 🔘 Pack |
|               |         |          |          |       | Image encrypt :                                  |
|               |         |          |          |       | Image execute address : 0x 200                   |
|               |         |          |          |       | Image start offs <mark>et : 0x 100000</mark>     |
|               |         |          |          |       | 👱 Burn 🖏 Verify 🚖 Read 🖬 Erase                   |
| •             |         |          |          | F.    |                                                  |
| Alignment :   | 0x20000 |          |          |       |                                                  |
|               |         |          |          |       | 📲 EXIT                                           |
| 子跳线帽耳         | 成者拨码    | 冯开关切     | の換回      | NAN   | ND 运行模式,上电,                                      |
| 上调试串          | □输出     | 以下信      | 息:       |       |                                                  |
| 70 700 7      |         |          |          |       |                                                  |
| ey            |         | J8.1/3:  | •        |       |                                                  |

CPU: NUC972 Board: NUC972 DRAM: 64 MiB NAND: 128 MiB \*\*\* Warning - bad CRC, using default environment In: serial Out: serial Err: serial Net: emac Error: emac address not set.

# 6. 结束语

XN

=>

本篇本来计划把 Kernel 和 rootfs 一起写了的,但是由于时间原因,先介绍 uboot,感兴趣的朋友可以先自行编译 kernel,烧写,看看效果。

本期相关的资料还是在百度网盘,链接:

https://pan.baidu.com/s/1pN5Jc8L2FbrD8YgX6yHWhQ 提取码: lke3; (03 Lesson3 uboot 编译下载) 里面。

| ▲ 上传 当下载 ♀ 分享 前 删除 由 新建文                                   | 件夹 🖄 离线下载 🔻 🚥 更多 🔻    |      |  |  |  |  |  |  |  |  |  |
|------------------------------------------------------------|-----------------------|------|--|--|--|--|--|--|--|--|--|
| く > ▼ C 我的网盘 > TopSemic Linux教程 > 03 Lesson3 uboot编译下载 > 指 |                       |      |  |  |  |  |  |  |  |  |  |
| 文件名                                                        | ↑ 修改时间 大小             | ×    |  |  |  |  |  |  |  |  |  |
| NuWriter                                                   | 2019-04-14 22:13 -    |      |  |  |  |  |  |  |  |  |  |
| NUC970 Linux BSP User Manual CHT.pdf                       | 2019-04-14 22:13 4.37 | MB   |  |  |  |  |  |  |  |  |  |
| 🗌 🧏 NUC970 Linux Quick Start Guide CHT.pdf                 | 2019-04-14 22:13 2.74 | IМВ  |  |  |  |  |  |  |  |  |  |
| DUC970_U-Boot_v2016.11-master.zip                          | 2019-04-14 22:13 21.0 | )5MB |  |  |  |  |  |  |  |  |  |
| 🗌 🔼 u-boot-spl.bin                                         | 2019-04-14 22:12 16K  | В    |  |  |  |  |  |  |  |  |  |
| 🗌 🔼 u-boot.bin                                             | 2019-04-14 22:12 398  | KB   |  |  |  |  |  |  |  |  |  |
| WinUSB4NuVCOM_NUC970.exe                                   | 2019-04-14 22:12 15.5 | 38MB |  |  |  |  |  |  |  |  |  |
|                                                            |                       |      |  |  |  |  |  |  |  |  |  |

有任何问题欢迎大家留言交流讨论。

下期会给大家介绍 kernel 以及 rootfs。